## 1 - aller sur <u>www.gmail.com</u>

**2**- Si vous avez déjà un compte cliquer sur le rond en haut à gauche, à droite du bouton partager. Si vous n'avez pas de compte, cliquer sur le lien créer un compte en bas de l'écran et suivez ensuite directement l'instruction n°4

| 🕇 sele | ction interne compétitions 🛛 🗙 🌔                                | créer un compte gmail - Qwan | 🛛 🗙 🌒 Créer un compte Gmail | en 2 mi 🗙 🌀 Gmail            | × 💧                   | Tutoriel Partage GDrive - | Googi 🗙 📘 Document    | sans titre - Google 🗆 🗙 | +                          |                 |                         |               | - 8    | ×   |
|--------|-----------------------------------------------------------------|------------------------------|-----------------------------|------------------------------|-----------------------|---------------------------|-----------------------|-------------------------|----------------------------|-----------------|-------------------------|---------------|--------|-----|
| €-     | ି <b>ଜି ଲ</b> ା                                                 | ttps://drive.google.com/driv | e/folders/1MonCRIqMgK15W-)  | KHKdB6Qe_7Cwsu_DI3           |                       |                           | ··· 🖂 🗘               | Rechercher              |                            |                 | $\overline{\mathbf{A}}$ | lii\ 🙂 🗉      | 2      | ∋ ≡ |
| 🗘 Les  | plus visités 🛛 Débuter avec Firefo                              | x 🚺 Mettez à jour Smart D    | Google Docs Google Slide    | es 🛛 🖄 Lycée René Josué Vali | Correcteur d'orthogra | Q Google Traduction       | PONS - Le dictionnais | r 🔤 Duolingo 🖨 Tir      | mer 🕒 My Hero Academia Sa. | 5 Tips For Whee | n You 🖨                 | Watch 91 Days | Episod | >>  |
| 4      | Drive                                                           | Q Rechercher da              | ins Google Drive            |                              |                       | -                         |                       |                         |                            |                 | G                       |               |        | A   |
| +      | Nouveau                                                         | Mon Drive > Ima              | geln Perigny > Tutori       | el Partage GDrive 👻          |                       |                           |                       |                         | G                          | > 2⁺ ©          | ⊞ :                     | ⊞             | ()     | -   |
| ▶ 🛆    | Mon Drive                                                       | Nom 个                        |                             |                              |                       |                           |                       | Propriétaire            | Demière moc                | ification       | Taille du fich          | hier          |        | ٥   |
| ۱∟     | Ordinateurs                                                     | Document sans til            | tre                         |                              |                       |                           |                       | moi                     | 21:41 moi                  |                 | -                       |               |        | 0   |
| 8      | Partagés avec moi                                               |                              |                             |                              |                       |                           |                       |                         |                            |                 |                         |               |        |     |
| 0      | Récents                                                         |                              |                             |                              |                       |                           |                       |                         |                            |                 |                         |               |        |     |
| ☆      | Suivis                                                          |                              |                             |                              |                       |                           |                       |                         |                            |                 |                         |               |        |     |
| Ū      | Corbeille                                                       |                              |                             |                              |                       |                           |                       |                         |                            |                 |                         |               |        |     |
| ľ      | Sauvegardes                                                     |                              |                             |                              |                       |                           |                       |                         |                            |                 |                         |               |        |     |
|        | Espace de stockage                                              |                              |                             |                              |                       |                           |                       |                         |                            |                 |                         |               |        |     |
|        | 2,2 Go utilisés sur 15 Go<br>ACHETER DE L'ESPACE DE<br>STOCKAGE |                              |                             |                              |                       |                           |                       |                         |                            |                 |                         |               |        |     |
|        |                                                                 |                              |                             |                              |                       |                           |                       |                         |                            |                 |                         |               |        |     |
|        |                                                                 |                              |                             |                              |                       |                           |                       |                         |                            |                 |                         |               |        |     |
|        |                                                                 |                              |                             |                              |                       |                           |                       |                         |                            |                 |                         |               |        |     |
|        |                                                                 |                              |                             |                              |                       |                           |                       |                         |                            |                 |                         |               |        |     |
|        |                                                                 |                              |                             |                              |                       |                           |                       |                         |                            |                 |                         |               |        |     |
|        |                                                                 |                              |                             |                              |                       |                           |                       |                         |                            |                 |                         |               |        |     |
|        |                                                                 |                              |                             |                              |                       |                           |                       |                         |                            |                 |                         |               |        |     |
| Ţ      | Obtenir Sauvegarde et<br>synchronisation pour<br>Windows        |                              |                             |                              |                       |                           |                       |                         |                            |                 |                         |               |        | >   |
|        |                                                                 |                              |                             |                              |                       |                           |                       |                         |                            |                 |                         |               |        |     |

## 3- Sélectionner utiliser un autre compte

4- Sélectionner créer un compte, sélectionner "pour moi" dans le menu déroulant :

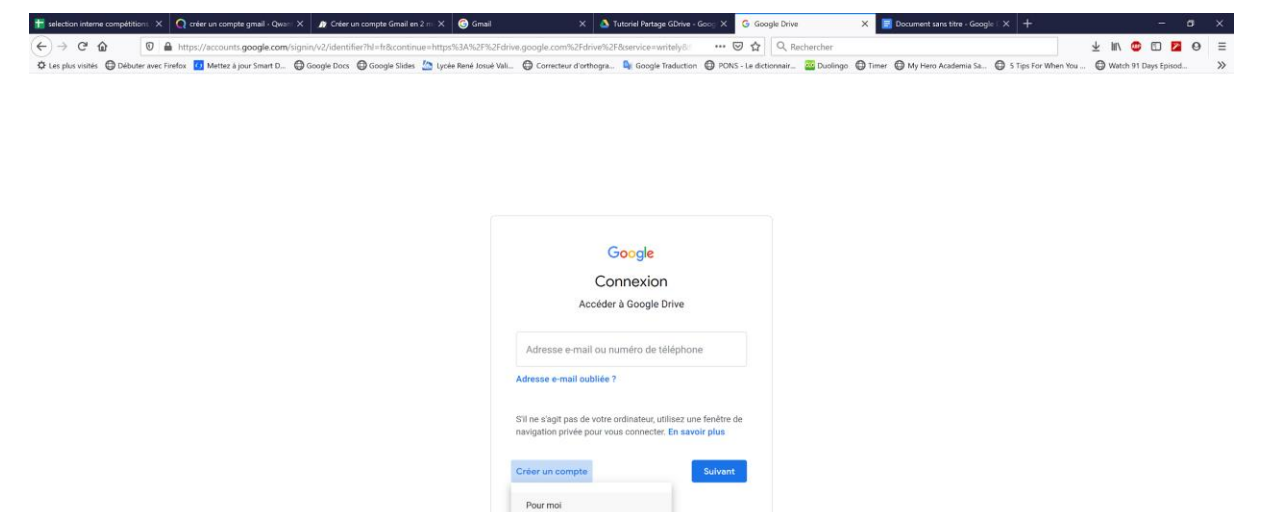

Pour gérer mon entreprise

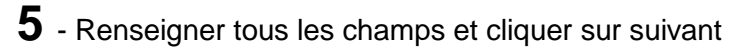

| 🚼 selection interne compétitions 🗙 | C Créer un compte gmail - Qwar X      | 🍂 Créer un compte Gmail en 2 m 🗙 🌀 Gm        | ail 🛛 🗙 🛆 Tutoriel                   | Partage GDrive - Goog X G Créer votre e  | e compte Google 🛛 🗙 📑 Document sans titre - Go | ogle × +              | - 0                    | ×  |
|------------------------------------|---------------------------------------|----------------------------------------------|--------------------------------------|------------------------------------------|------------------------------------------------|-----------------------|------------------------|----|
| (←)→ ♂ @ 0                         | A https://accounts.google.com/signu   | p/v2/webcreateaccount?service=writely8cont   | tinue=https%3A%2F%2Fdrive.google.com | 1%2Fdrive%2 🛛 🔂 🔍 R                      | Rechercher                                     |                       | 🛓 lin 😳 🖸 🗖 🛛          | =  |
| O Les plus visités O Débuter avec  | : Firefox 🚺 Mettez á jour Smart D 🕲 G | ioogle Docs 🛛 Google Slides 🍐 Lycée René Jos | sué Val 🖨 Correcteur d'orthogra 🗳 Gr | oogle Traduction 🛛 PONS - Le dictionnair | 💷 🔤 Duolingo  🖨 Timer 🕤 My Hero Academia Sa    | 🖨 5 Tips For When You | G Watch 91 Days Episod | >> |

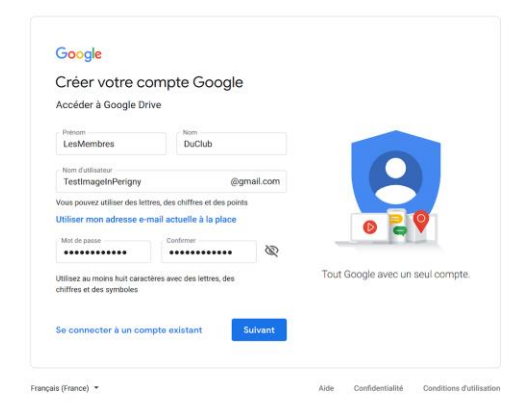

6- Renseigner les champs et cliquer sur suivant:

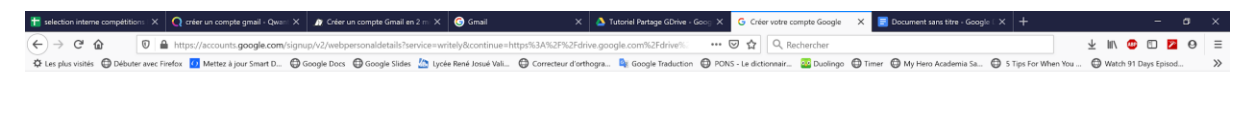

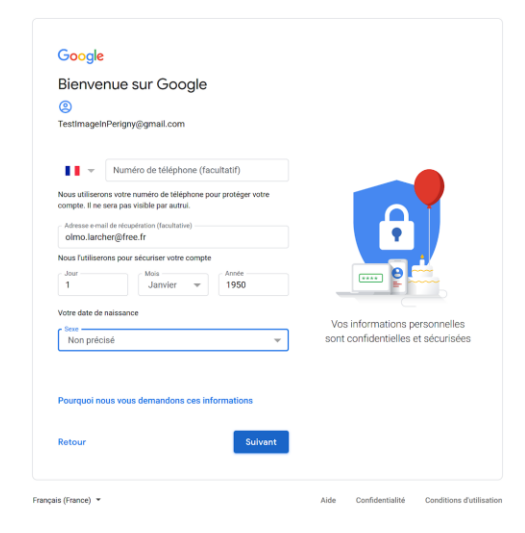

**7-** Faire défiler le texte et cocher les 2 cases en bas du texte (Accepter les conditions d'utilisation) :

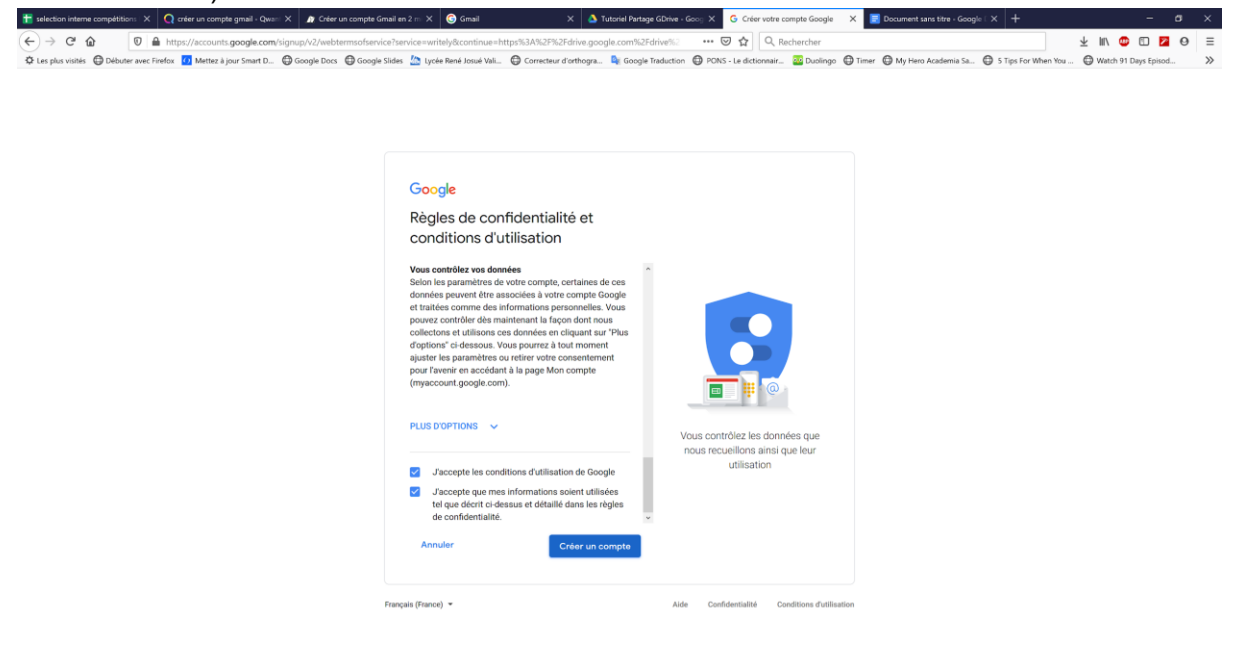

## 8 - Confirmer

| 📷 selection interne compétition: 🗙 🔇 créer un compte gmail - Qwari X 🌒 Créer un compte g | Gmail en 2 m X 🜀 Gmail X 🛆 Tutoriel Partage GDrive - Goog X 🔓 Créer votre compte Google X 📓 Document sans titre - Google X 🕇                                                                                                    | - a ×                        |
|------------------------------------------------------------------------------------------|----------------------------------------------------------------------------------------------------|------------------------------|
| ← → C ☆ 0 ≜ https://accounts.google.com/signup/v2/webtermsofsen                          | vice?service=writely&continue=https%3A%2F%2Fdrive.google.com%2Fdrive%. 🚥 😇 🟠 🔍 Rechercher                                                                                                    | 🚽 lin 😳 🖸 🗖 😝 😑              |
| 🗘 Les plus visités 🖨 Débuter avec Firefox 👩 Mettez à jour Smart D 🖨 Google Docs 🖨 Google | e Slides 🖄 Lycke René Josué Vall 🖨 Correcteur d'orthogra 🎙 Google Traduction 🖨 PONS - Le dictionnair 🤷 Duclingo 🖨 Timer 🖨 My Hero Academia Sa 🖨 5 Tips For When                                                                                                    | You 🖨 Watch 91 Days Episod 📎 |
|                                                                                          | <complex-block>   Cocce   Bigs descriftedentials descriftedentials   Contract en la construction de la construction de la con</complex-block> |                              |

**9** - Vous arrivez alors sur l'interface principale de GDrive, qui ressemble à un explorateur de fichier type Windows :

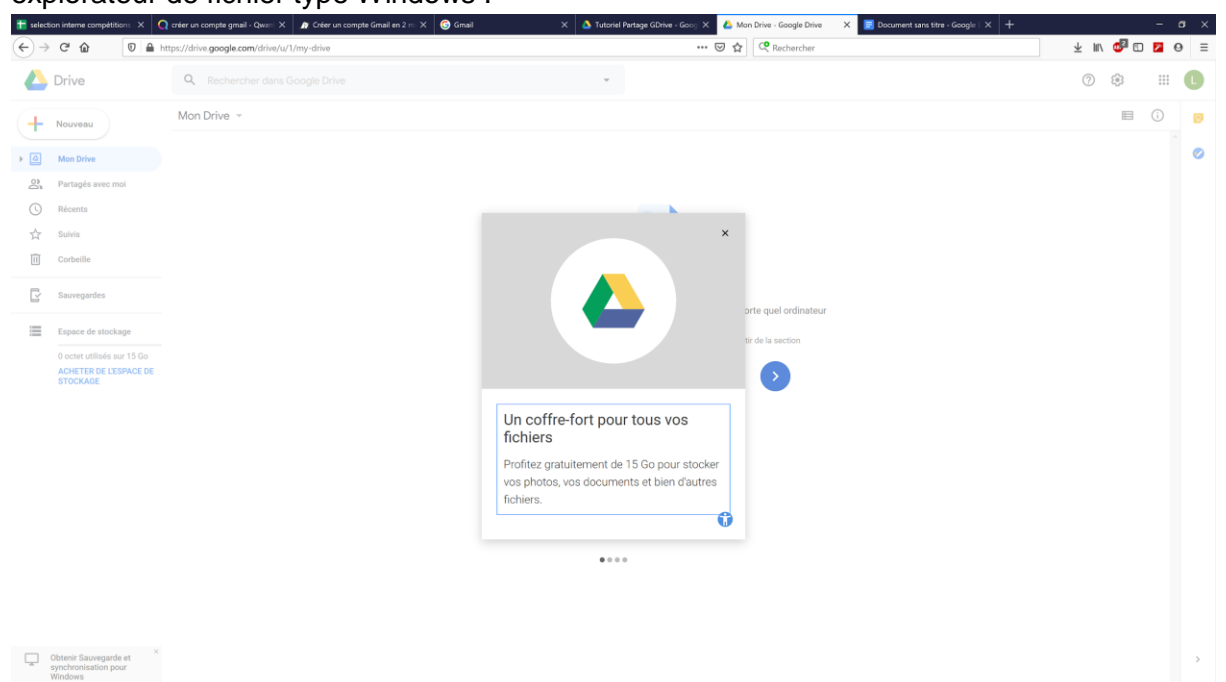